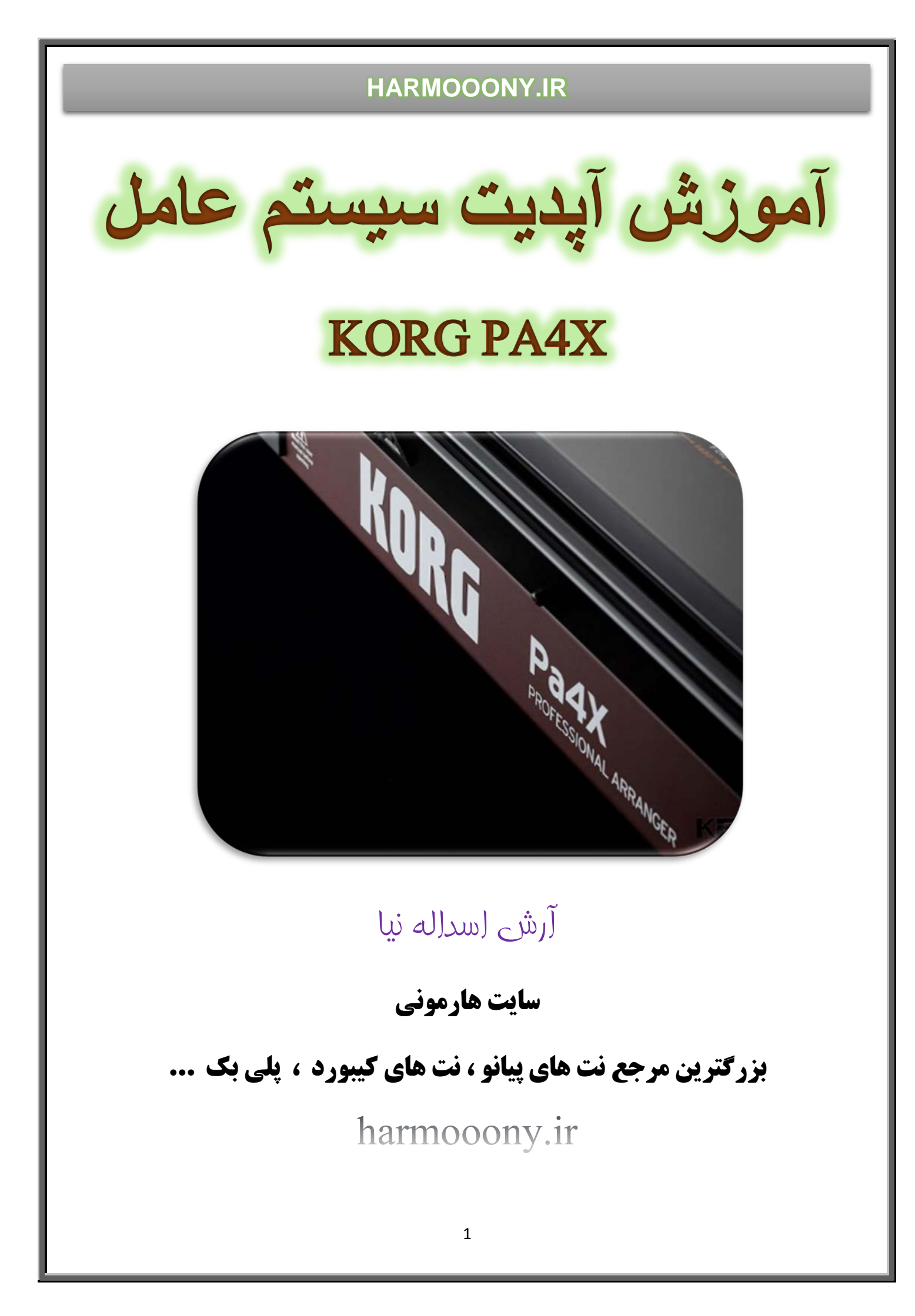

با آپدیت سیستم عامل اطلاعات کاربری حذف نخواهد شد اما پیشنهاد میشود قبل از انجام این کار حتماً از اطلاعات کیبورد بک آپ تهیه نمائید . دقت نمائید در زمان آپدیت و قبل از اتمام عملیات ، از خاموش کردن و یا قطع برق دستگاه خودداری نمائید.

مراحل تهيه فايل بك آپ :

به آدرس زیر رفته و تیک گزینه هایی را که قصد کپی گرفتن آنها را دارید بردارید تا از حالت قفل خارج شوند

| Joal: Mode Preferences |      |
|------------------------|------|
| Media Protect          |      |
| 📃 Global Protect       |      |
| Factory Protect        |      |
| Hide Unknown Files     |      |
| Sho¥ Columns           |      |
| Size                   | Date |
| Style Song Media       |      |

Global > Mode Preferences > Media

برای کپی کردن پارامتر های دلخواه دکمه Media را زده و در تب Save آنرا ذخیره نمائید و یا اگر قصد دارید از کلیه اطلاعات بک آپ بگیرید در تب Utility گزینه Full Resorce Backup را انتخاب نمائید .

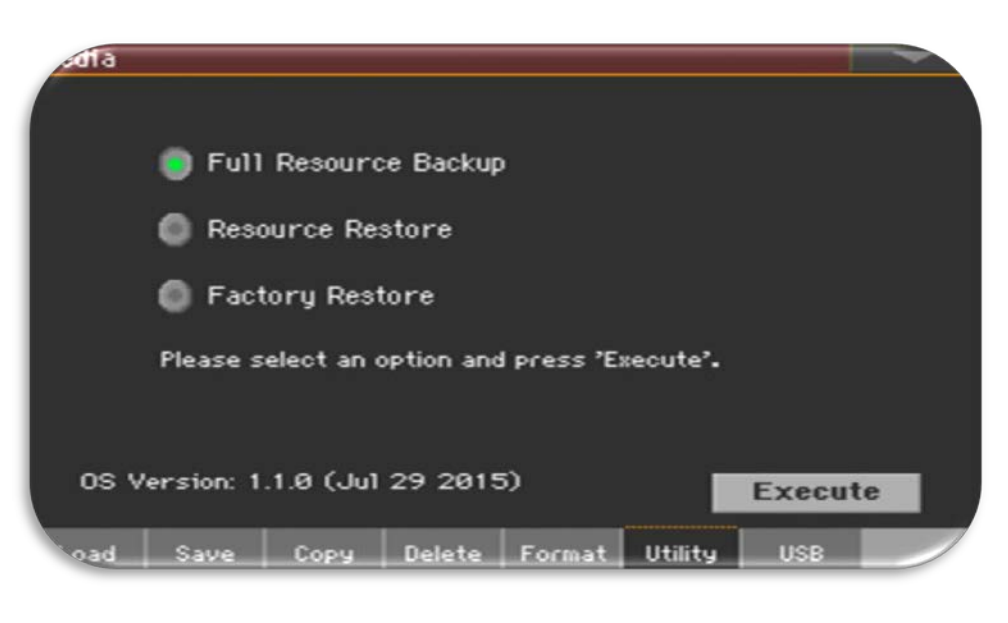

فایل آپدیت را از منبع مطمئن و یا از سایت کُرگ به آدرس <u>pkg.com</u> دریافت نمائید . بعد از دانلودِ فایل آنرا از حالت زیپ خارج نمائید در نهایت فایلی با فرمت pkg. خواهید داشت فایل را به همین صورت و بدون تغییر نام در یک فلش مموری کپی نمائید ،قبلش حتما مطمئن شوید که فلش مموری شما ویروسی نیست . دکمه پاور را به مدت یک ثانیه نگهدارید تا کیبورد خاموش شود . دکمه Intro1 را نگهداشته و دکمه پاور را بزنید تا کیبورد روشن شود دکمه Intro1 را تا زمانی پایین نگهدارید که صفحه تنظیم تاچ ( Touch Panel Calibration را تا زمانی پاییر کردن صفحه را با تاچ کردن علامت مربع قرمز دنبال نمائید

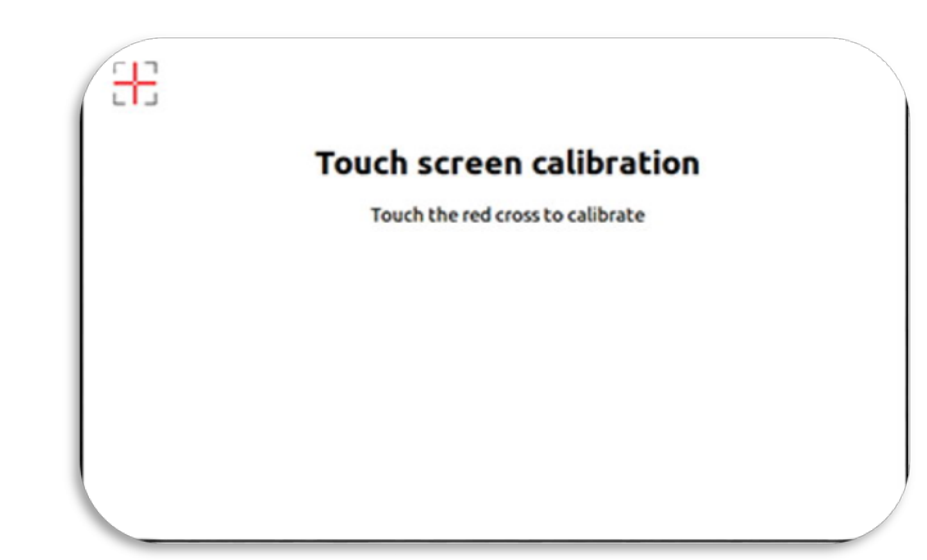

پیغامی در صفحه ظاهر خواهد شد که از شما میخواهد فایل سیستم عامل (pkg.) را انتخاب نمائید . فلش مموری را به درگاه یو اس بی کیبورد متصل نمائید و دکمه ok را تاچ نمائید .

در مرحله بعدی در منوی زیر فایل سیستم عامل ِ داخل فلش را انتخاب کرده و گزینه Select را بزنید

| lame                   | Si              | ze Date            |        |
|------------------------|-----------------|--------------------|--------|
| Pa900_Operating_System | n_v100.pkg      |                    |        |
|                        |                 |                    |        |
|                        | •               |                    |        |
|                        |                 |                    |        |
|                        |                 |                    |        |
| ISB_F [uch key]        | Close           | Open               | Select |
| TEMPO 1 (TEMPO +)      | (STS2)          | (STS3)             | [STSA] |
| (iciaro -) (iciaro +)  | (JIJZ)          | (JIJJ)             | [3134] |
| Proce (CLOPAL) for a   | iurmer camprace | on of the touch sc | reen   |
| Press [GLOBAL] for a   |                 |                    |        |

پنجره زیر نمایش داده خواهد شد . گزینه Update را تاچ نمائید

| Update         | The Operating System will be updated.<br>No data in memory (Factory or User) will be |
|----------------|--------------------------------------------------------------------------------------|
| [STS1]         | deleced.                                                                             |
| Format & Reset | The instrument will be reset to the factory status.                                  |
| [STS2]         | No data in the [KORG DISK] area will be deleted                                      |
| Cancel         | Exit                                                                                 |
| [EXIT]         |                                                                                      |

آپدیت سیستم عامل شروع خواهد شد

|                    | System Update                                            |
|--------------------|----------------------------------------------------------|
| UPDATI<br>Please d | NG THE OPERATING SYSTEM<br>o not turn the instrument off |
|                    | 46%                                                      |
|                    | Elapsed time: 01:21:32                                   |

با دیدن پیغام زیر ، آپدیت با موفقیت به اتمام می رسد

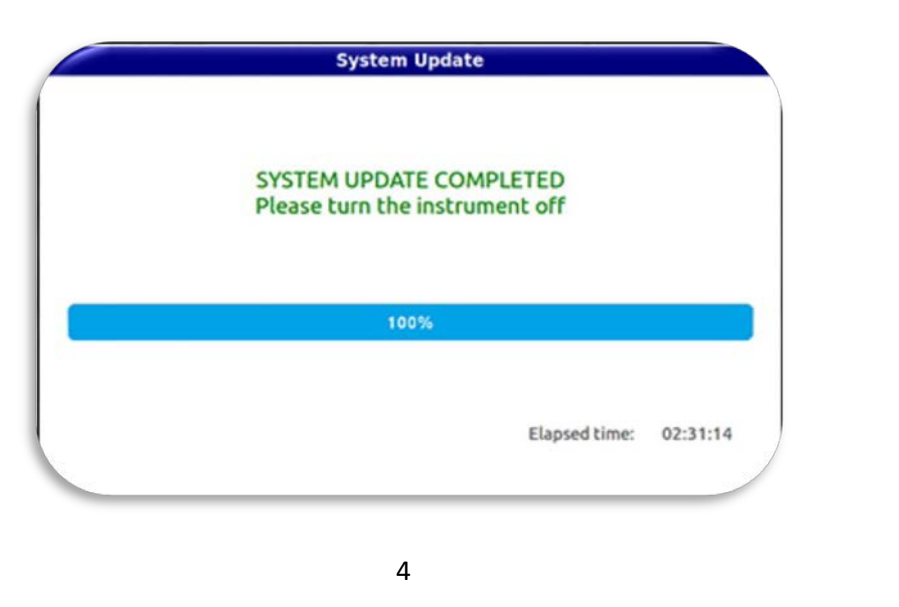

دكمه پاور را به مدت يك ثانيه نگهداريد تا كيبورد خاموش شود و مجددا آنرا روشن نمائيد .

پیشنهاد میشود بعد از آپدیت سیستم عامل ، کیبورد را ریست فکتوری نمائید . در نظر داشته باشید با ریست فکتوری نمائید با توجه به توضیحات ایست فکتوری کلیه دیتاها پاک خواهد شد (اگر از اطلاعات بک آپ نگرفتید با توجه به توضیحات ابتدای همین مقاله اطلاعات را ذخیره نمائید ).

دکمه Media را زده و در تب Utility دکمه Factory Restore را انتخاب نموده و روی دکمه Execute تاچ نمائید

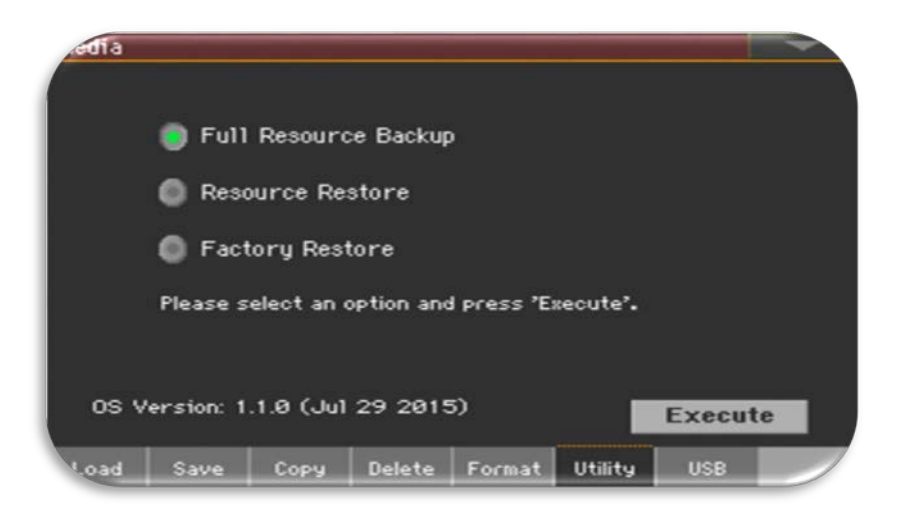

منوی زیر نمایش داده خواهد شد . تیک گزینه ALL را بزنید و روی OK تاچ نمائید .

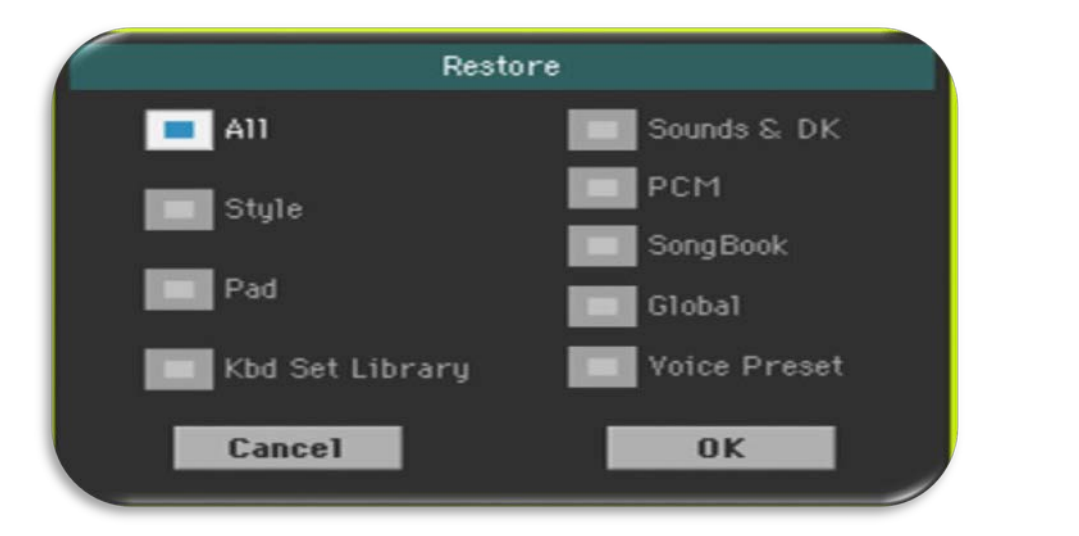

پیغامی ظاهر می شود ، گزینه Yes را انتخاب نمائید با اتمام ریست فکتوری ، آپدیت سیستم عامل با موفقیت به پایان می رسد .